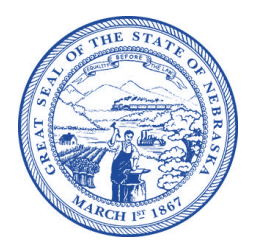

Jim Pillen Governor

### STATE OF NEBRASKA

#### NEBRASKA LIQUOR CONTROL COMMISSION

Hobert B. Rupe Executive Director 301 Centennial Mall South P.O. Box 95046 Lincoln, Nebraska 68509-5046 Phone (402) 471-2571 Fax (402) 471-2814 or (402) 471-2374 TRS USER 800 833-7352 (TTY) web address: https://lcc.nebraska.gov/

April 23, 2024

Special Designated License Applicant:

The Nebraska Liquor Control Commission is Going Live with our new system May 6, 2024!

The new system is called POSSE ABC. It is a Commercial Off-The-Shelf + (COTS) software for Alcohol Beverage Control. It has everything Nebraska needs out of the box with some reconfiguration and finetuning for Nebraska-specific uses. The new software will transform liquor licensing workflows, allow for enforcement investigations & case management which includes a mobile application for investigators & online portal for citizen complaints, a robust Education module, a full solution for automating all aspects of Brand Registration, and licensees will be able to submit monthly and annual filings with Regulatory Reporting in ONE solution & ONE location.

You will continue to apply for Special Designated Licenses using our current portal until May 6, 2024 at 8:00am. Then you will need to register and receive a "license" for your nonprofit organization in our new software. Please see the attached instructions.

NLCC will maintain up to date information on the NLCC website. The NLCC website is where access to the new software & training videos will be found starting May 6, 2024.

Our team is dedicated to ensuring a seamless transition and equipping you with all the necessary resources and information. We will maintain up to date information on the NLCC website: <u>https://lcc.nebraska.gov/</u>. The NLCC website is where access to the new software can be found starting May 6, 2024.

Sincerely,

Brenda Hiland Licensing Division Administrator

Bruce Bailey Chairman An Equal Opportunity Employer

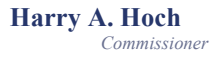

## Non-Profit Registration Instructions

Your Non-Profit license needs to be issued before you can apply for a Special Designated License.

- 1. After creating your account, select the Licensing button.
  - a. If you do not see this page, click on "Getting Started" at the top.

| LIQUOR CONTR | 이나 🛪 Home 🖺 Getting Started 🔍 Search 🕤 Contact Us 🍞 Payments 💄 Victoria Trevino 🗸                                                                                                    |
|--------------|----------------------------------------------------------------------------------------------------|
| Getting      | Started                                                                                                    |
|              | Licensing<br>In Licensing, you can apply for a new license or special event license, monitor<br>applications and licenses, renew or amend existing licenses, and file and<br>monitor protests.                              |
| BR,          | Brand Registration, you can apply for new registrations, and for existing brands add new distributors, upload labels, submit corrections or additional information, initiate renewals, and search for and view your brands. |

2. Under "Select an Action", click on "Apply for License". You will be taken to a page titled "Apply for a License".

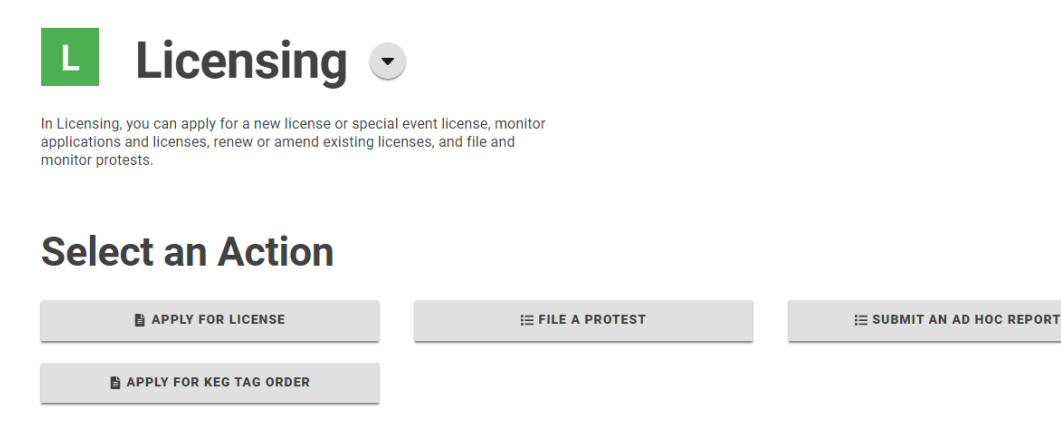

3. Scroll down to the "Non-Profits Only" section.

| CLASS W WHOLESALE BEER                         | CLASS X WHOLESALE LIQUOR                         |                                             |
|------------------------------------------------|--------------------------------------------------|---------------------------------------------|
|                                                |                                                  |                                             |
|                                                |                                                  |                                             |
| Non Profits Only                               |                                                  |                                             |
| If you are a Non Profit Organization and would | like to apply for Special Events.                |                                             |
| NON PROFIT REGISTRATION                        | SPECIAL DESIGNATED LICENSE - NON PROFIT          |                                             |
|                                                |                                                  |                                             |
|                                                |                                                  |                                             |
|                                                |                                                  |                                             |
|                                                |                                                  |                                             |
| Special Designat                               | ed Licenses                                      |                                             |
| Special Designat                               | ed Licenses                                      |                                             |
| Special Designat                               | SPECIAL DESIGNATED LICENSE FOR K LICENSE HOLDERS | SPECIAL DESIGNATED LICENSE: FARMERS' MARKET |

4. Click on the "Non-Profit Registration" button.

| io apply for Special Events. Non profit registration special designated license - non profit | Non Profits Only        |                                                                     |  |
|----------------------------------------------------------------------------------------------|-------------------------|---------------------------------------------------------------------|--|
|                                                                                              | NON PROFIT REGISTRATION | o apply for Special Events. special designated license - non profit |  |

5. The New Applcation window loads. When first registering, select "New" under "Use Existing Licensee".

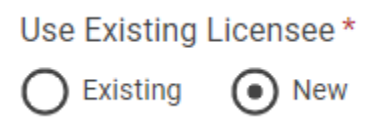

- 6. If you are the acting "agent" or acting on behalf of the Non Profit organization, such as an attorney or city clerk (not as a member of the Non Profit) you will need to provide your information later on the Agent screen.
- 7. Select the Green Save button. Then, select Next.

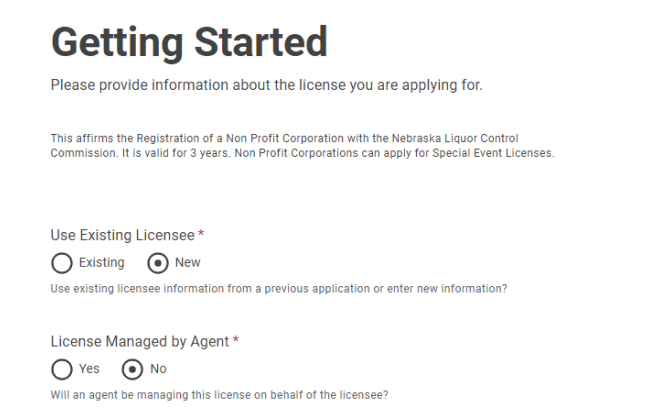

← PREV

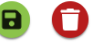

NEXT →

8. All Non Profit Organizations will select "Corporation" on the "Licensee Type" drop down.

# Licensee

Please list the person or entity applying for this license.

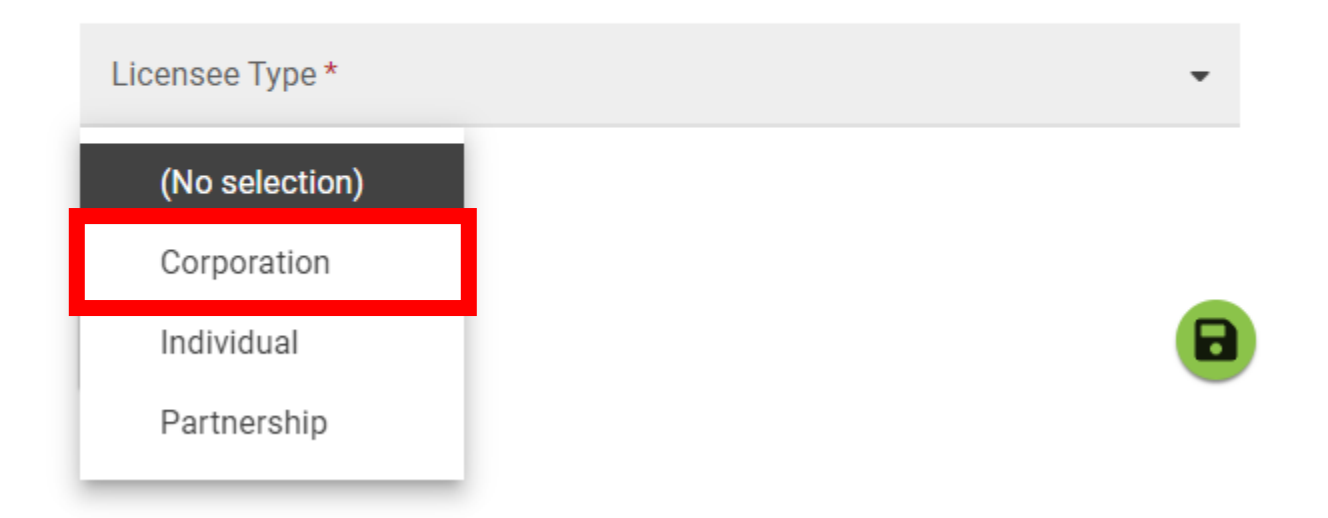

- 9. Enter the Details of the Non Profit Organization
- 10.Corporate Structure To enter the officers of the organization such as President, Vice President, Secretary and Treasurer click on the Plus Sign to access the "Party" Screen.

### **Corporate Structure**

| List all offi<br>business. | icers, stockholders, and | all persons receiving profits from the |             |                    |                   |            |   |
|----------------------------|--------------------------|----------------------------------------|-------------|--------------------|-------------------|------------|---|
| +                          |                          |                                        |             |                    |                   |            | ▼ |
|                            | Туре 😄                   | Name 🔺                                 |             | Position / Title 🍦 | Parent Company 👙  | % Interest |   |
|                            | Individual               | Brenda Hiland                          | ø           | President 🖋        | Edit 🖋            | 0 🛷        | ľ |
|                            | Individual               | Hannah Yates                           | ø           | Vice President 🖋   | Edit 🖋            | 0 🖋        | ľ |
|                            | Individual               | Shelly Bales                           | ø           | Secretary 🖋        | Edit 🖋            | 0 🖋        | ľ |
|                            | Individual               | Victoria Trevino                       | <b>1</b> 00 | Treasurer 🖋        | Edit 🖋            | 0 🖋        | ľ |
|                            |                          |                                        |             |                    | Rows per page: 10 |            |   |

### Party

| Type*<br>Individual                             |    | •      |
|-------------------------------------------------|----|--------|
|                                                 |    |        |
| <sub>Name</sub> *<br>Brenda Hiland              |    |        |
|                                                 |    |        |
| <sup>Email*</sup><br>brenda.hiland@nebraska.gov |    |        |
|                                                 |    |        |
| Position / Title<br>President                   |    |        |
|                                                 |    |        |
| Parent Company                                  |    |        |
|                                                 |    |        |
| % Interest<br>O                                 |    |        |
|                                                 |    |        |
| Collect Individual History *                    |    |        |
| Required  Exempt                                |    |        |
| Reason*<br>Non Profit Organization              |    |        |
|                                                 |    |        |
|                                                 |    |        |
|                                                 | ок | CANCEL |

- 11.A person with the title of President is required.
- 12.Collect Individual History Select Exempt
  - a. Reason code = Non Profit Organization
- 13.Select the Green Save button, then click Next.
- 14. If you selected Yes to "License managed by Agent" you will complete the details for the Agent of the license. This can be an attorney or other person completing the application on behalf of the applicant.
  - a. For the SSN enter "999999999"
- 15.Select the Green Save button, then click Next.

16.On the Premises page, fill out your organization's information.

- a. Premises Type Select "Non Profit" from the drop down menu
- b. Premises Name The name of your business
- c. City The location of your business
- d. Enter the address in the top right-hand corner of the map
- e. Enter Mailing address if different or click "Same as physical address"
- f. Lease or Own Select "own".
- g. Enter Contact Information

17. Select the Green Save button, then click Next.

18.On the questions screen, answer the questions asked.

- 19. Select the Green Save button, then click Next.
- 20.Documents Page. You are required to upload the SDL Non-Profit Affidavit. This form is available to be downloaded under the Sample Forms Column. It is also on our website. Once the form has been uploaded, you will need to designate the file type.

| Upload |  |
|--------|--|
|--------|--|

| +   |                                            |             | 🙆 Drag & drop Files t | o upload      |        |
|-----|--------------------------------------------|-------------|-----------------------|---------------|--------|
|     | Туре * 💠                                   | File Name ⇔ |                       | Description 👙 | 10     |
|     | (No selection)<br>SDL Non Profit Affidavit |             |                       |               |        |
| ← P | REV                                        |             | B C                   |               | NEXT → |

- 21. Cleck the Green Save button, then click Next.
- 22. The Application Summary page will load. Select the check box under the declaration, and then click Submit.
- 23.You will receive an Application Confirmation email.

24. The Application will show on your Licenses Dashboard with the status of "In Review"

| Applications    |               |                    |            |                 |                       |  |  |
|-----------------|---------------|--------------------|------------|-----------------|-----------------------|--|--|
|                 |               |                    |            | Filter<br>All a | by<br>pplications • • |  |  |
| Туре ≑          | File Number 🔶 | License Type 👙     | Premises 🔶 | Status 🔶        | Activity Date 👙       |  |  |
| New Application | <u>14523</u>  | Non Profit Registr | Good Dogs  | In Review       | Apr 10, 2024          |  |  |

- 25.You will receive an email notification with your "license". This is the license number you will use to apply for all of your Special Designated Licenses.
  - a. This process can take 1-2 business days. You can watch the status of the application in your Dashboard.
  - b. You will receive an email with your "license" attached.